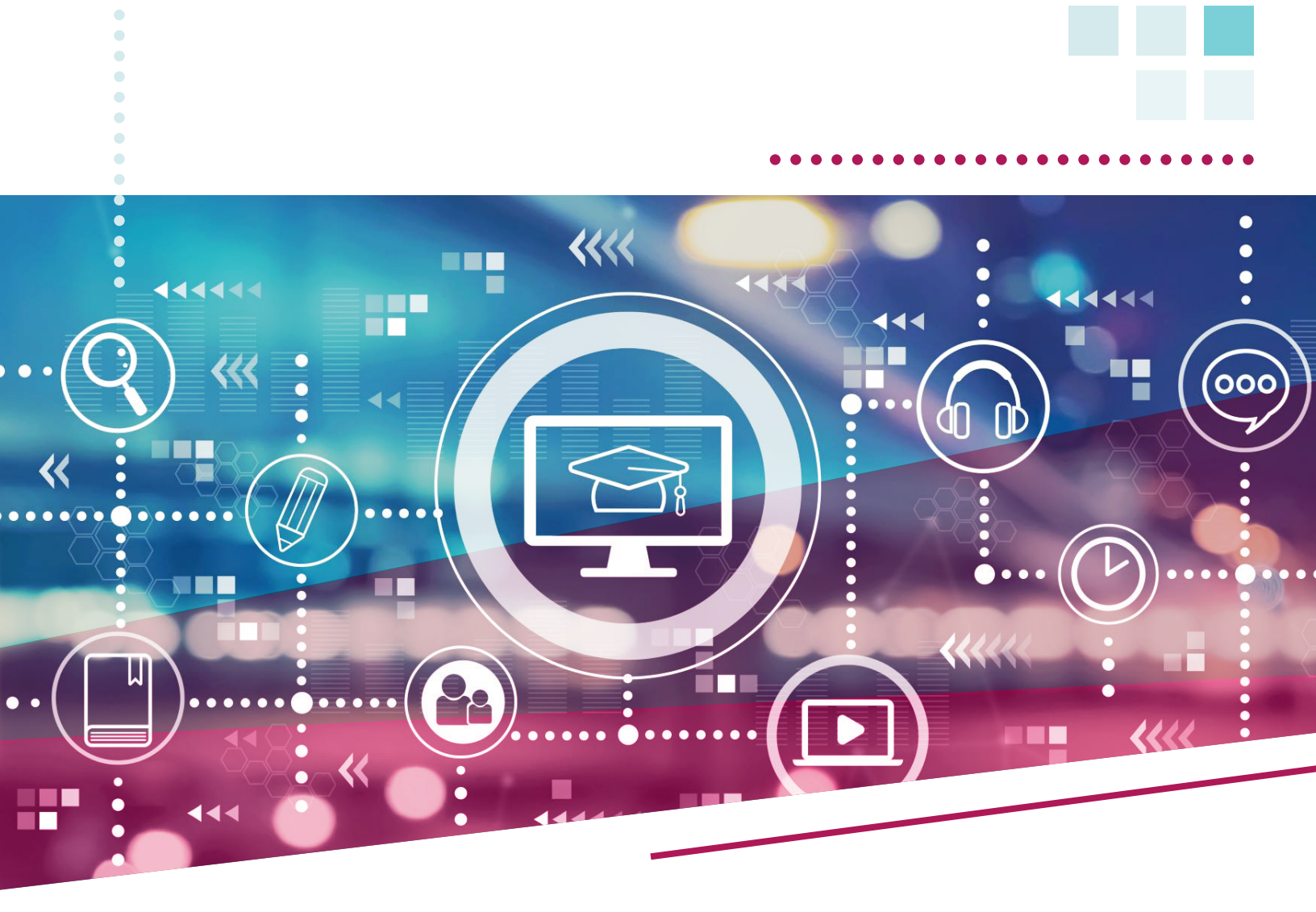

GUIDE pour bien démarrer

# MICROSOFT TEAMS

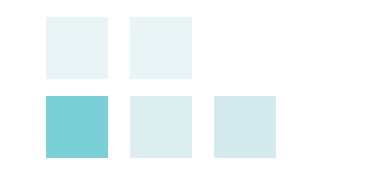

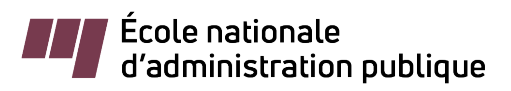

Ce guide a été réalisé par le Bureau des technologies éducatives de l'École nationale d'administration publique

Dernière mise à jour : Juillet 2020

## **SE CONNECTER OU ACTIVER TEAMS**

## Aller sur le site **www.office.com**

Connectez-vous avec votre compte de l'ENAP et entrezz votre mot de passe

| Microsoft                           | École nationale              |  |  |
|-------------------------------------|------------------------------|--|--|
| Se connecter                        | ← nancy.benoit@enap.ca       |  |  |
| PRENOM.NOM@enap.ca                  | Entrez le mot de passe       |  |  |
| Pas de compte ? Créez-en un !       |                              |  |  |
| Votre compte n'est pas accessible ? | J'ai oublié mon mot de passe |  |  |
| Options de connexion                |                              |  |  |
|                                     | Se connecter                 |  |  |

#### Installer TEAMS

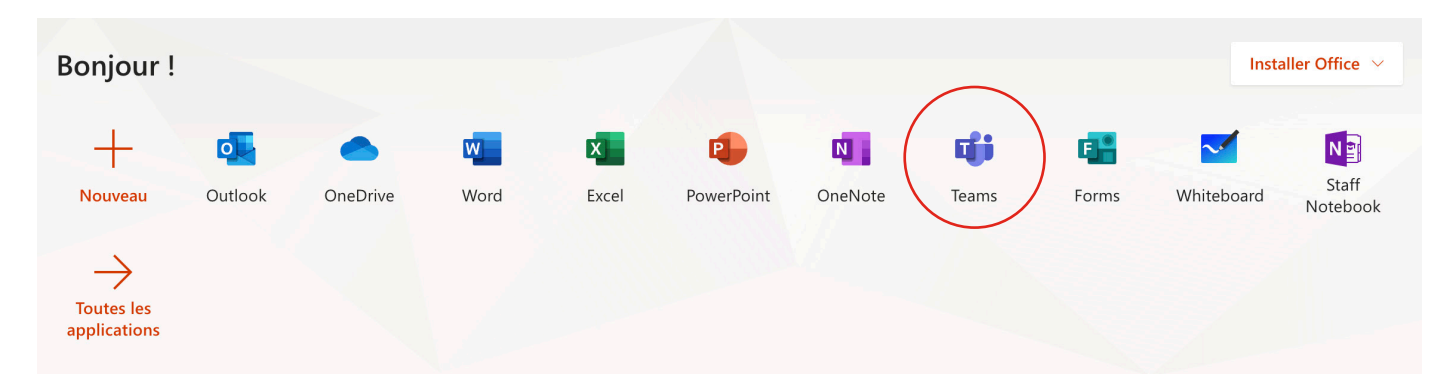

## L'INTERFACE

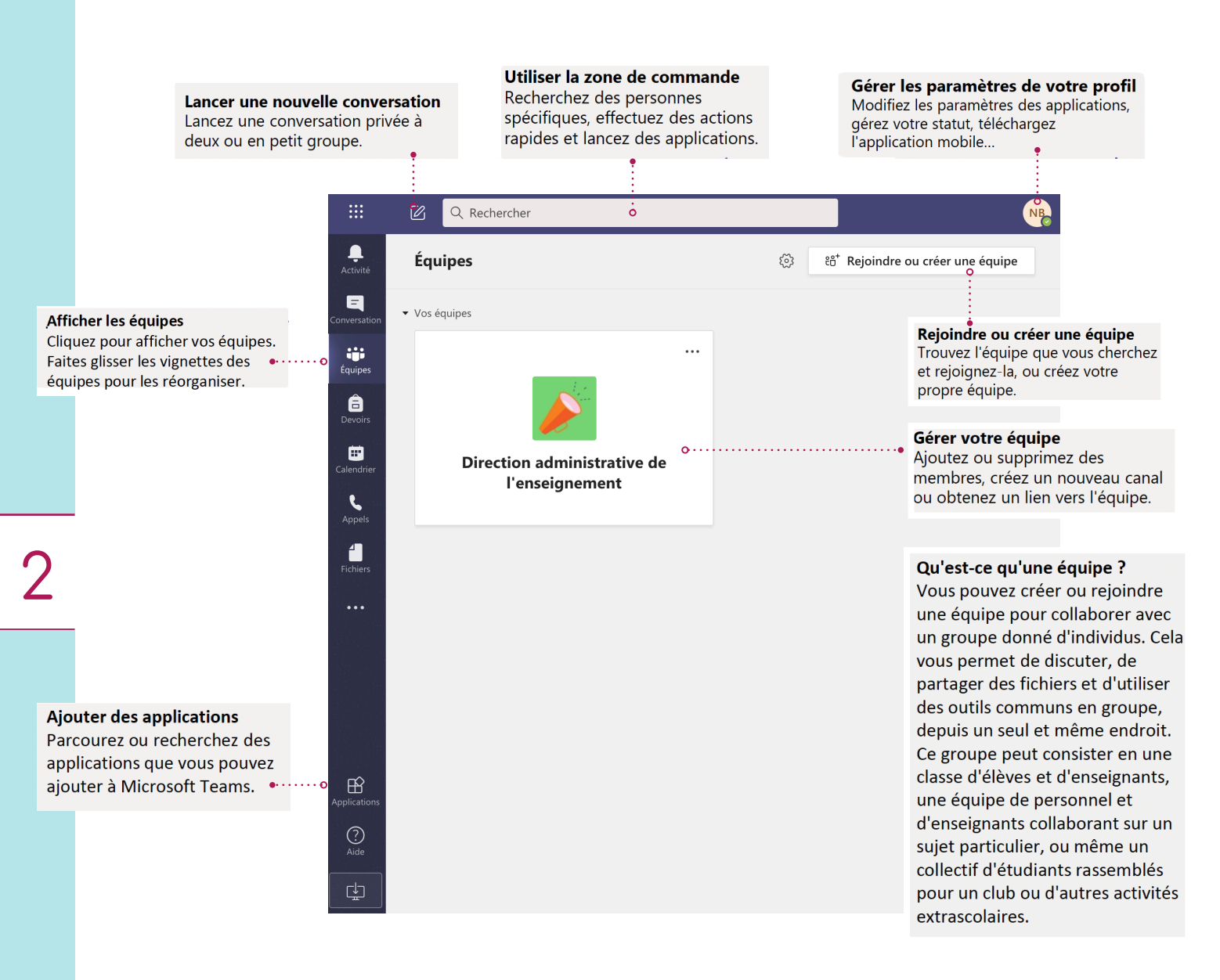

# LES CANAUX

#### Ajouter des onglets

Explorez et épinglez des applications, des outils, des documents et bien d'autres ressources pour enrichir votre classe.

|                          | Microsoft Teams                                                            | Q Rechercher                                                                   | <b>@</b>                                        |
|--------------------------|----------------------------------------------------------------------------|--------------------------------------------------------------------------------|-------------------------------------------------|
| L.<br>Activité           | < Toutes les équipes                                                       | <b>Préparation de session</b> Publications Fichiers Notes                      | ⊾" Ŭ                                            |
| <b>E</b><br>Conversation |                                                                            | + Nouveau ∨ ↑ Charger ∨ G Synchroniser ⊗ Copier le lien 🞍 Télécharger …        | $\equiv$ Tous les documents $  \smallsetminus $ |
| Équipes                  | Direction administrative de                                                | PRÉPARATION DE SESSION                                                         |                                                 |
| E<br>Devoirs             | Général<br>Accompagnement pédagogique                                      | Session_AUTOMNE_2020.xlsx vendredi à 07:45 Benoît, Nancy                       | Partager des fichiers                           |
| Calendrier               | Congés, absences<br>Détente                                                |                                                                                |                                                 |
| Fichiers                 | Partage de connaissances<br>Préparation de session<br>Questions techniques | Ajouter un canal                                                               |                                                 |
| •••                      | Zoom<br>4 canaux masqués                                                   | <ul> <li>Ajouter un membre</li> <li>Quitter l'équipe</li> </ul>                |                                                 |
|                          | Ö                                                                          | <ul> <li>Obtenir un lien vers l'équipe</li> <li>Ø Gérer les balises</li> </ul> |                                                 |

### Explorer les canaux

Chaque équipe possède des canaux. Cliquez sur un canal pour afficher les fichiers sur le sujet, le cours correspondant... Vous pouvez même avoir des canaux privés pour les projets de groupe. En ouvrant les paramètres des canaux, vous pouvez en ajouter de nouveaux, gérer les notifications...

# **PLANIFIER ET ORGANISER**

4

Votre calendrier Outlook est lié à votre compte TEAMS. Planifier et organiser des rencontres.

|                               | Microsoft Teams                                                                                                    | 🖉 🔍 Rechercher                             |                |                        |             |                     |                                 |
|-------------------------------|----------------------------------------------------------------------------------------------------|--------------------------------------------|----------------|------------------------|-------------|---------------------|---------------------------------|
| Activité .                    | Calendrier                                                                                                    |                                            |                |                        | Q4 R        | ejoindre maintenant | $+$ Nouvelle réunion $ $ $\vee$ |
| Conversatid                   | Aujourd'hui < > août 2                                                                                                    | 2020 ~                                     |                |                        |             |                     |                                 |
| Équipes<br>Équipes<br>Devoirs | 24<br>Lundi                                                                                                    | 25<br>Mardi                                | 26<br>Mercredi |                        | 27<br>Jeudi |                     | 28<br>Vendredi                  |
| drier                         | 09 h 00<br>Atelier A2020 Accueil des nouveaux<br>étudiantes et étudiants de l'ENAP<br>(brève présentation du bureau du<br>registraire, des conseillers aux études<br>du BTE et du SAE)<br>https://enap.zoom.us///935425089322<br>pwd=Nzg0WnhSb3BiR01oTUxPK1lrbT<br>Kouka Nguimbi, Edvie (DER) | i,<br>JyQ                                  |                |                        |             |                     |                                 |
| :: Micros                     | soft Teams                                                                                                    | ر Rechercher                               |                |                        |             |                     |                                 |
| Lctivité                      | Nouvelle réunion Détails Assistar                                                                                                    | nt de planification                        |                |                        |             | Enre                | egistrer Fermer                 |
| E Fusea                       | u horaire: (UTC-05:00) Est (États-Unis et Ca                                                                                                    | nada) ∨                                    |                |                        | ò           |                     |                                 |
| iji 🖉                         | Ajoutez un titre                                                                                                    |                                            |                |                        |             |                     |                                 |
| et et al                      | Ajoutez des participants dont la présence                                                                                                    | e est obligatoire                          |                | + Présence facultative |             |                     |                                 |
| drier                         | 12 juil. 2020 13:30 ~                                                                                                    | ightarrow 12 juil. 2020                    | 14:00 × 30m    | Journée entière        |             |                     |                                 |
| S                             | Ne se répète pas $\sim$                                                                                                    |                                            |                |                        |             |                     |                                 |
| els<br>E                      | Ajoutez un canal                                                                                                    |                                            |                |                        |             |                     |                                 |
| hiers                         | Ajoutez une position                                                                                                    |                                            |                |                        |             |                     |                                 |
| Ξ.                            | B I U S   ∀ A A                                                                                                    | Paragraphe ∨ $\underline{T}_{x}$   < $\Xi$ | >≘ ≔ ≝   יי    | ଡ ≣ ⊞   ୨              |             |                     |                                 |

## POUR LANCER UNE CONVERSATION

Avec toute l'équipe, cliquez sur **Equipes**, sélectionnez une équipe et un canal, écrivez votre message et cliquez sur Envoyer.

Avec une personne ou un groupe, cliquez sur **Nouvelle conversation**, saisissez le nom de la personne ou du groupe dans le champ À, écrivez votre message puis cliquez sur **Envoyer**.

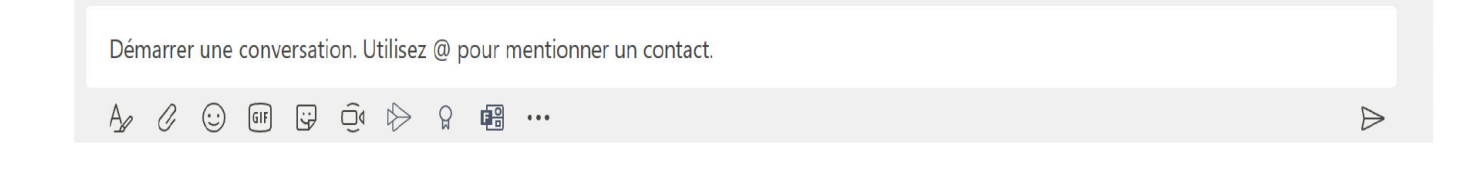

## Pour attirer l'attention d'une personne

Pour attirer l'attention d'une personne, saisissez @, puis son nom (ou sélectionnez le nom dans la liste qui apparait). Saisissez @équipepour adresser un message à toute une équipe ou @canal pour adresser un message à toutes les personnes de ce canal.